# Installing Skype for Business for use at home

Using the following instructions, you should be able to get Skype for Business installed and running on you home PC with 30 minutes. If you have questions, place contact the LBCC helpdesk at (562) 938-4357 or put in a ticket at <u>https://ticketsystem.lbcc.edu</u>

To begin, you'll need to download the Skype for Business 2016 basic client, which is a free download that doesn't require any additional licensing to install.

Open a web browser and download Skype for Business using the following address: <u>https://www.microsoft.com/en-us/download/details.aspx?id=49440</u>

| Download Microsoft Skype for B 🗴 +                                                                                                    |        |         | -                              | ٥              | × |
|----------------------------------------------------------------------------------------------------|--------|---------|--------------------------------|----------------|---|
| ← → ひ A https://www.microsoft.com/en-us/download/details.aspx?id=49440                                                                       | ☆      | γ¦≡     | ۲                              | R              |   |
| Microsoft Download Center Windows Office Web browsers Developer tools Xbox Windows Phone All Microsoft -> Search O                           | Cart 🛱 | Sign in | 8                              |                | * |
| This is your 365<br>Discover what's possible every day with Office 365<br>FOR UP TO 6 PEOPLE > FOR 1 PERSON >                                |        |         |                                |                |   |
| Microsoft Skype for Business Basic                                                                                                    |        |         |                                |                |   |
| Important! Selecting a language below will dynamically change the complete page content to that language. Select Language: English  Download |        |         |                                |                |   |
| Microsoft Skype for Business Basic gives you instant messaging (IM), audio and video                                                         |        | ~ 믿 :   | 4:23<br>⊲ <mark>≅</mark> 3/10, | 3 PM<br>1/2020 | Ţ |

Select x64 version (top checkbox) and then click next.

| Download Microsoft Skype for B x +                                                                  |          | - 0 ×                                                |
|----------------------------------------------------------------------------------------------------|----------|------------------------------------------------------|
| $\leftarrow$ $\rightarrow$ O $\land$ https://www.microsoft.com/en-us/download/details.aspx?id=49440 |          | 交 作 😰 🖓 …                                            |
| Microsoft Download Center Windows Office Web browsers Developer tools                               |          |                                                      |
|                                                                                                    |          |                                                      |
|                                                                                                    |          |                                                      |
|                                                                                                    |          | $\otimes$                                            |
| Choose the download you want                                                                        |          |                                                      |
| File Name                                                                                           | Size     |                                                      |
| LyncEntry_bypass_ship_x64_en-us_exe\lyncentry.exe                                                   | 448.1 MB | Download Summary:<br>KBMBGB                          |
| LyncEntry bypass ship x86 en-us exellyncentry.exe                                                   | 382.0 MB | 1. LyncEntry_bypass_ship_x64_en-us_exe\lyncentry.exe |
|                                                                                                    |          |                                                      |
|                                                                                                    |          |                                                      |
|                                                                                                    |          |                                                      |
|                                                                                                    |          |                                                      |
|                                                                                                    |          | Total Size: 448.1 MB                                 |
|                                                                                                    |          |                                                      |
|                                                                                                    |          | Next                                                 |
| Select Language: English 👻                                                                          | Download |                                                      |
|                                                                                                    |          |                                                      |
| Microsoft Skype for Business Basic gives you instant messaging (                                    |          |                                                      |
| Type here to search                                                                                 |          | ~ 문 d <mark>★ 436 PM</mark>                          |

After the file downloads, click open and click yes to allow the install

| User Account Control       X         Do you want to allow this app to make changes to your device?         Image: Microsoft Office         Verified publisher: Microsoft Corporation File origin: Hard drive on this computer         Show more details         Ves       No                                                                                                    |
|----------------------------------------------------------------------------------------------------|
| changes to your device?         Image: Store of the store of the store of the |
| Show more details Yes No                                                                                                    |
|                                                                                                    |

## Accept the Licensing Terms and click Continue

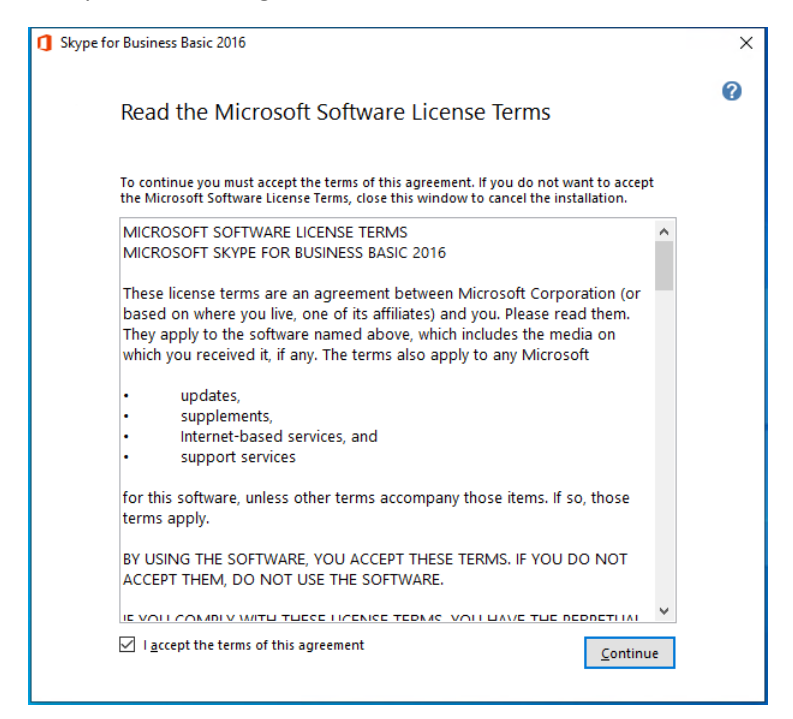

#### **Click Install Now**

| Skype for Business Basic 2016                                                          | × |
|----------------------------------------------------------------------------------------|---|
| Choose the installation you want                                                       | 0 |
| Please choose your preferred type of Skype for Business Basic 2016 installation below. |   |
| Install Now                                                                            |   |
|                                                                                        |   |
| C <u>u</u> stomize                                                                     |   |
|                                                                                        |   |
|                                                                                        |   |
|                                                                                        |   |
|                                                                                        |   |

Wait for installation to complete (this might take a few minutes)

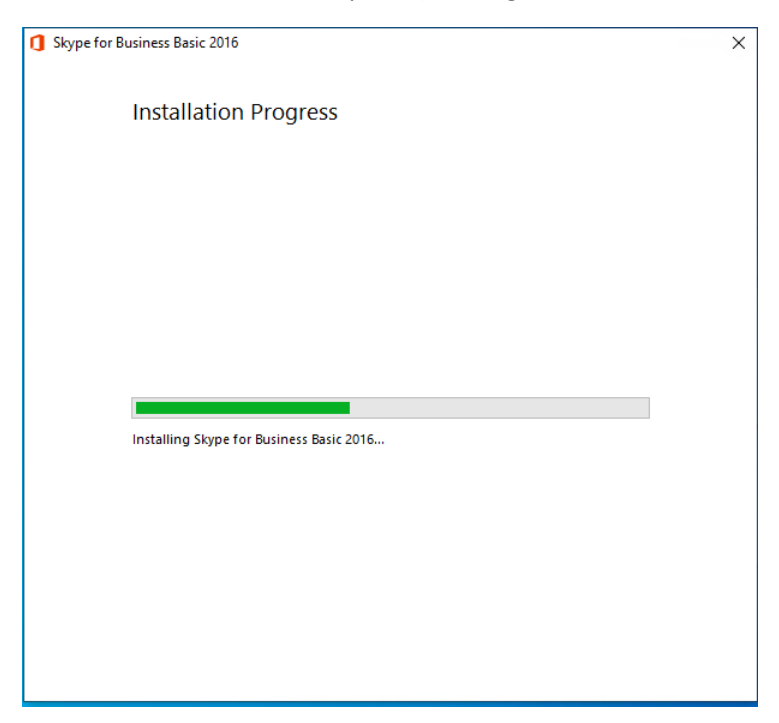

## When installation completes, click Close

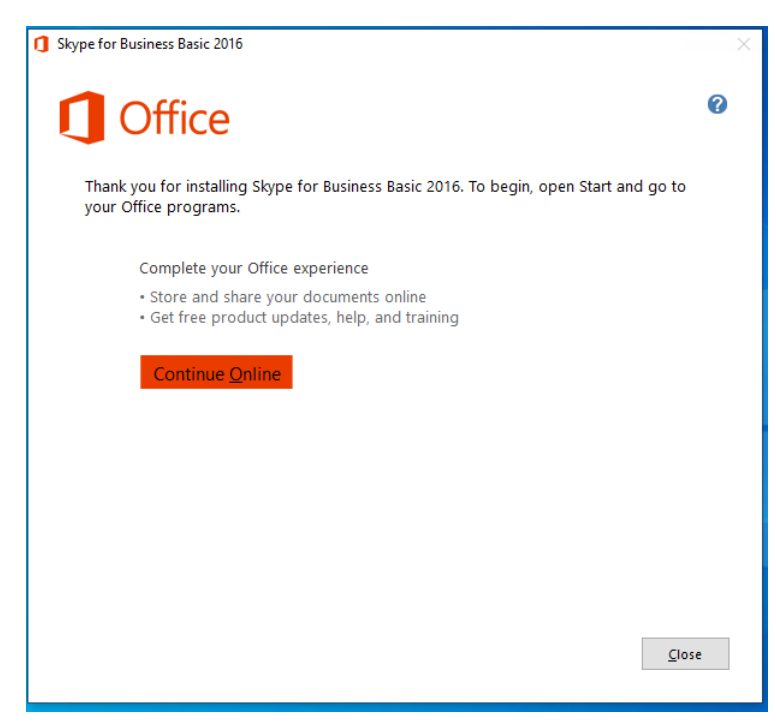

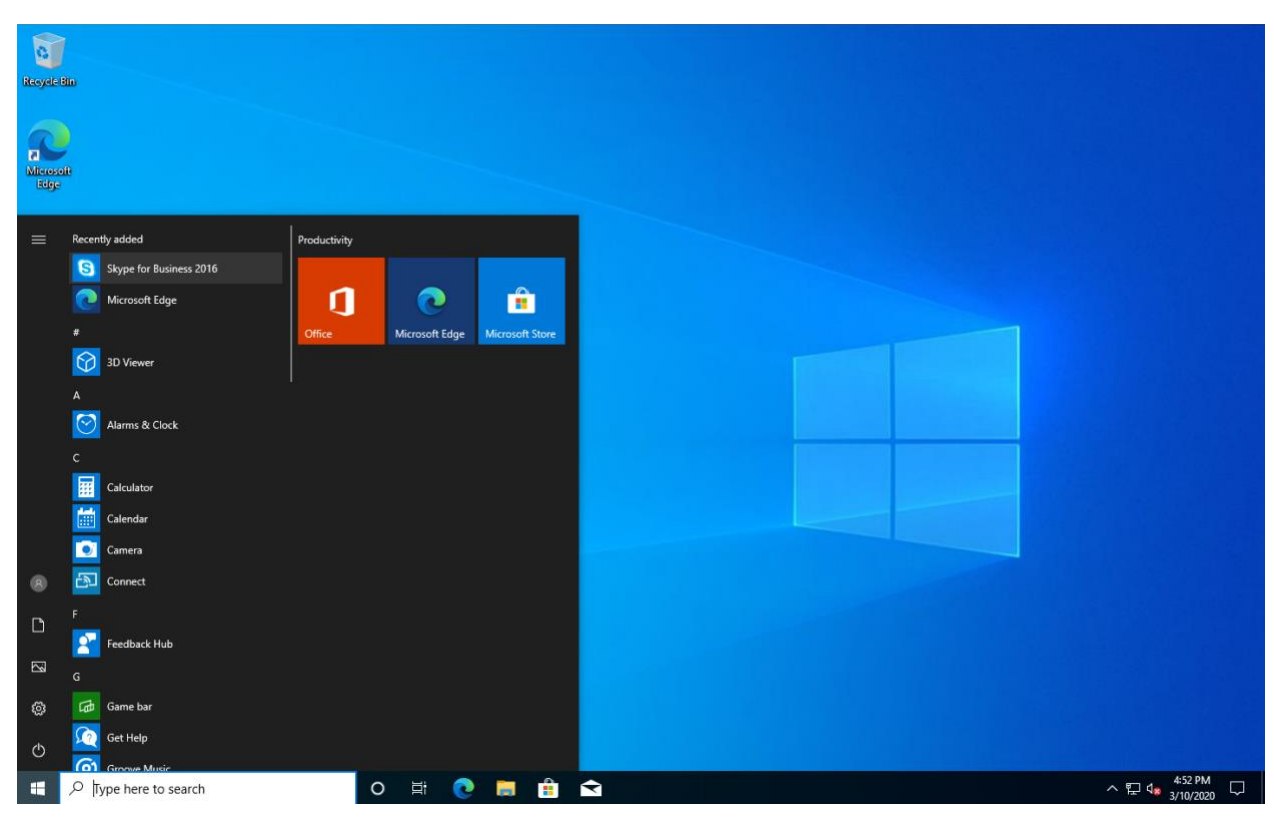

Find Skype for Business 2016 in the Start Menu and click it to begin initial sign in configuration.

## Click Install updates only and then click Accept

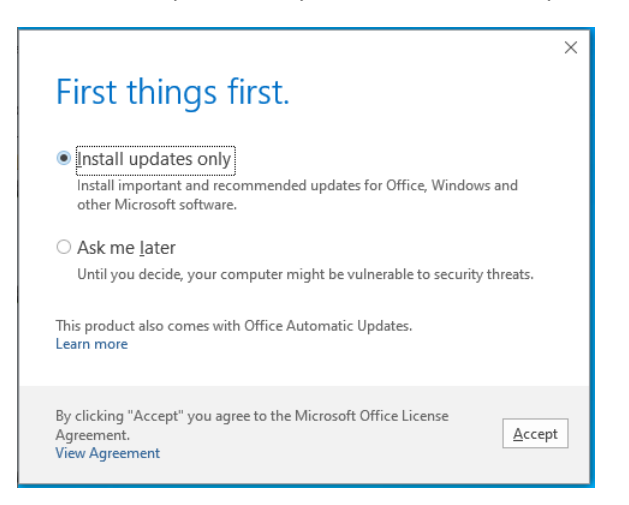

Sign in with your Skype for Business address (same as your email address).

When you click Sign In for the first time, it will prompt you for a password, leave the password blank and click Sign In again.

| 9                                                                                                    | Skype for Business                              | – 🗆 🗙 | S Sky                                                                                                    | pe for Business             | – 🗆 🗙 |
|----------------------------------------------------------------------------------------------------|-------------------------------------------------|-------|----------------------------------------------------------------------------------------------------|-----------------------------|-------|
| Skype fo                                                                                                    | or Business                                     |       | Skype for E                                                                                                    | Business                    |       |
| Sign in address<br>jdoe@lbcc.edu<br>Use the sign-in add<br>or Microsoft accour<br>Learn More<br>Sign in as:<br>♥ Available ▼<br>Sign In | 5:<br>Tress for your organization - not a<br>nt | ✿ ▼   | Sign in address:<br>jdoe@lbcc.edu<br>Change<br>Use the sign in address for<br>or Microsoft account<br>Learn More<br>Password:<br>Sign in as:<br>Available -<br>Sign In | r your organization - not a | C •   |
| © Microsoft Corporati                                                                                                    | on. All rights reserved.                        |       | © Microsoft Corporation. All I                                                                                                    | rights reserved.            |       |

When it prompts you to save your sign-in info, click No.

This will generate a Can't sign in to Skype error, which will now give you the opportunity to put in your full lbccd logon credentials.

With the full login screen, fill in the User name with your employee id number followed by @lbccd.lbcc.cc.ca.us (example: <u>0123456@lbccd.lbcc.cc.ca.us</u>) and then enter your password.

When you click Sign In, you'll be prompted if you wish to save your password, after that you should be logged into Skype for Business and ready to start placing and receiving phone calls (depending on your audio setup) and performing all the other Skype for Business functions, just like if you were on campus.

| 🕲 Skype for Business 🗕 🗖 🗙                                                                            | 🕲 Skype for Business – 🗖 🗙                                   |
|----------------------------------------------------------------------------------------------------|--------------------------------------------------------------|
|                                                                                                    | What's happening today?                                      |
| Skype for Business                                                                                    | John Doe<br>Available<br>Set Your Location                   |
| Sign in 🔷 🔹                                                                                           | 🕹 🛈 🗒 🌣-                                                     |
| Sign-in address:                                                                                      | Find someone Q                                               |
| jdoe@lbcc.edu                                                                                         | GROUPS STATUS RELATIONSHIPS NEW                              |
| Change<br>Use the sign-in address for your organization – not a Skype Name                            | ▲ FAVORITES                                                  |
| or Microsoft account                                                                                  | <ul> <li>OTHER CONTACTS (0)</li> </ul>                       |
| Learn More                                                                                            | To add contacts, drag from another group or add from search. |
| User name:                                                                                            |                                                              |
| 12345679@lbccd.lbcc.cc.ca.us                                                                          |                                                              |
| Examples:<br>Skype for Business Online users: username@domain.com<br>All other users: domain\username |                                                              |
| Password:                                                                                             |                                                              |
| ****                                                                                                  |                                                              |
| Save my password                                                                                      |                                                              |
| Delete my sign-in info                                                                                |                                                              |
| Sign in as:                                                                                           |                                                              |
| 🖉 Available 🕶                                                                                         |                                                              |
| <u>Sign In</u>                                                                                        |                                                              |
| © Microsoft Corporation. All rights reserved.                                                         |                                                              |